Université Bourgogne Europe

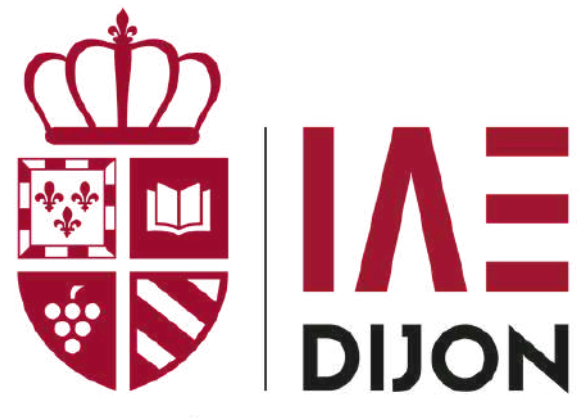

UNIVERSITÉ BOURGOGNE EUROPE

# PRÉSENTATION DU PORTAIL DOCUMENTAIRE

BIBLIOTHÈQUE IAE 2025/2026

https://bu.u-bourgogne.fr/exploitation/

# INTRODUCTION

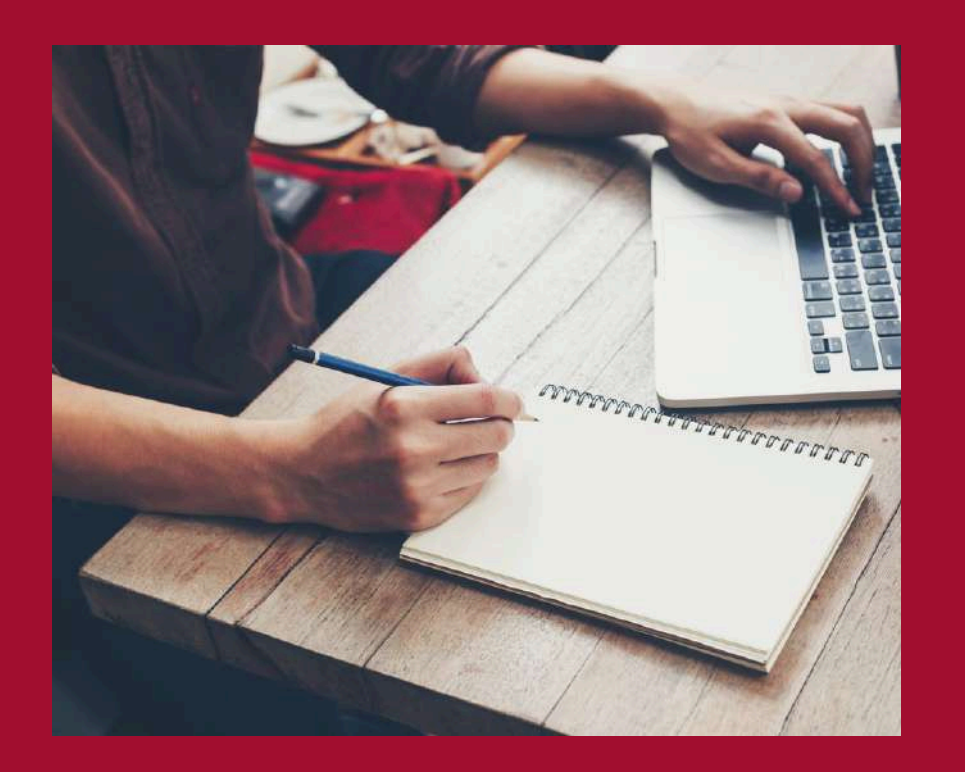

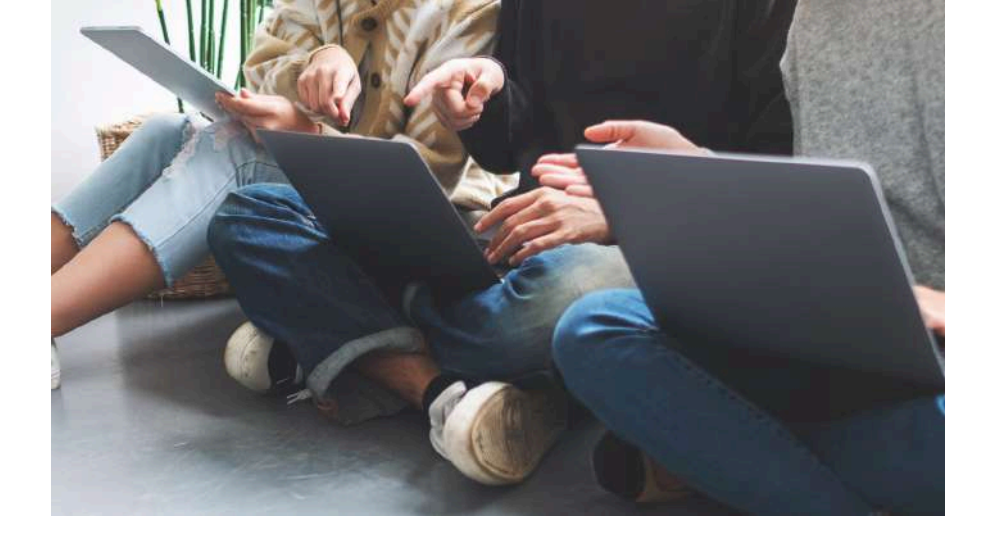

Le portail documentaire de l'Université Bourgogne Europe, ou moteur de recherche intitulé TriBU, vous permet d'accéder à une offre complète et variée accessible à toutes personnes possédant des identifiants ENT. Vous trouverez sur celui-ci tout type de documents disponibles dans les différentes bibliothèques de l'Université : de nombreuses ressources numériques, des thèses, des DVD, des ouvrages et revues consultables en ligne, sur place ou encore disponibles au prêt, et plus encore.

Le moteur de recherche est composé d'un réseau de bibliothèques universitaires comprenant différents campus tels que : Auxerre, Chalon-sur-Saône, Dijon, Le Creusot, Mâcon et Nevers. De ce fait, le Prêt Entres Sites (PES) et le Prêt Entre Bibliothèques (PEB) est mis en place pour vous permettre d'emprunter un ou plusieurs documents entre les différents campus de l'UBE.

(cf. https://bu.u-bourgogne.fr/EXPLOITATION/demander-un-document.aspx).

### SOMMAIRE

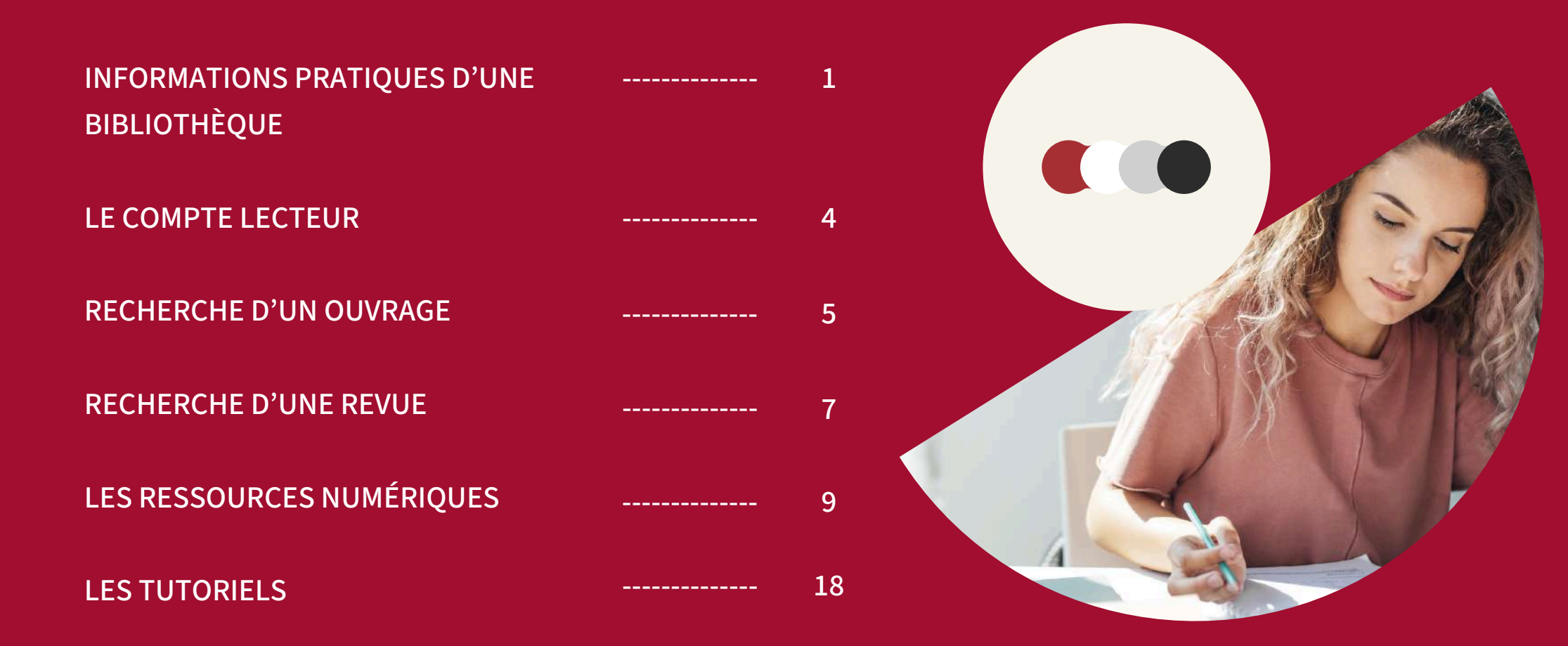

### INFORMATIONS PRATIQUES D'UNE BIBLIOTHÈQUE

Le réseau des bibliothèques universitaires de l'UBE comprend en tout six campus. Celui qui est le plus apte à vous intéresser est celui de Dijon, étant donné que vous y faites vos études. Vous trouverez plus de douze bibliothèques, on peut citer : la bibliothèque de l'IAE Dijon, la BU Droit-Lettres, la BU IUT-Dijon où vous pourrez trouver de la documentation dans le domaine de la gestion.

Pour trouver des informations sur chacune de ces bibliothèques, rien de plus simple : rendez-vous sur la page d'accueil du portail :

https://bu.u-bourgogne.fr/exploitation/

- Allez sur l'encart « Bibliothèques »
- et choisissez « Campus de Dijon ».

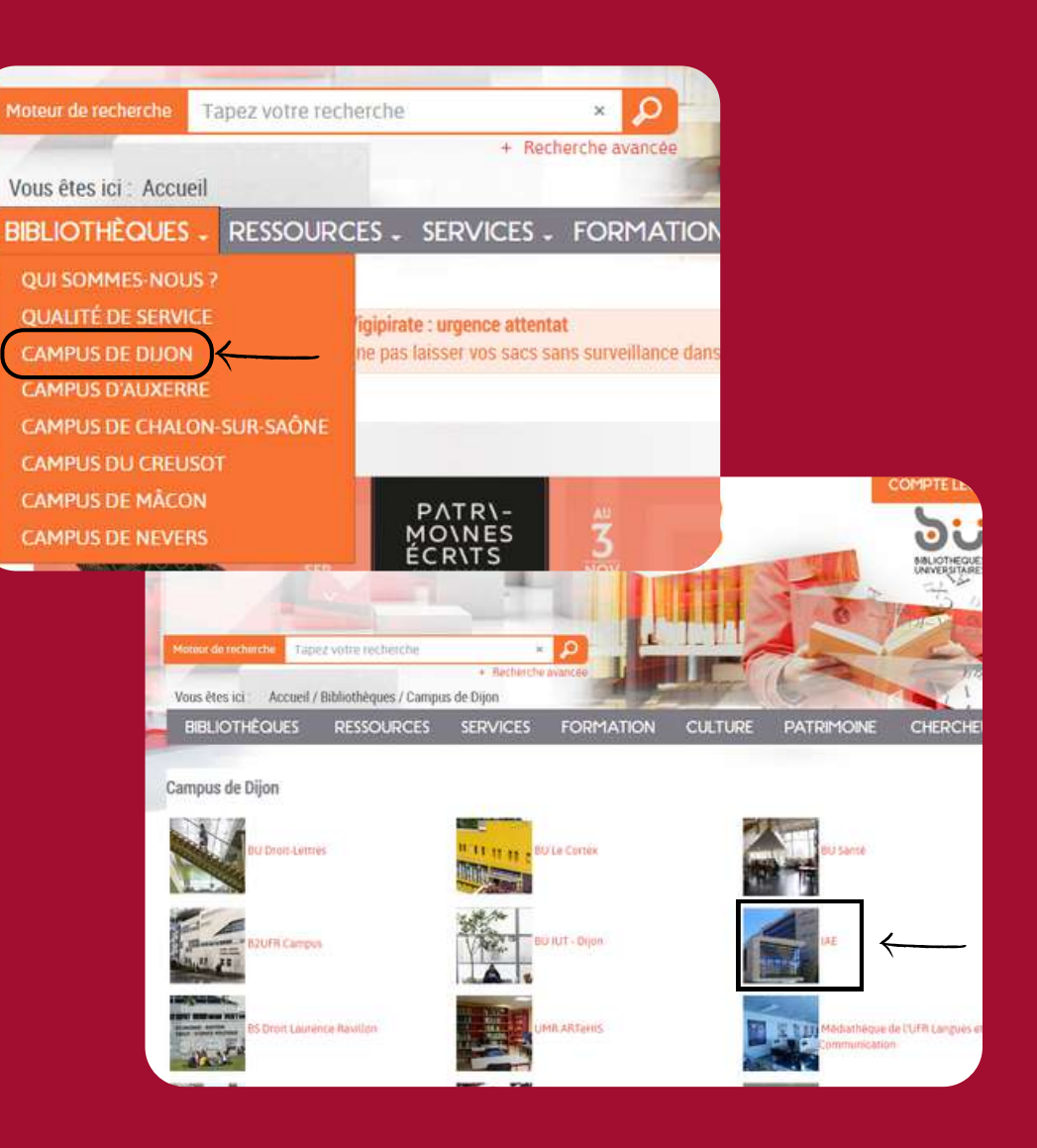

### **CONTACTS ET SERVICES**

#### AFFLUENCES

#### HORAIRES

INFOS PRATIQUES PRÉSENTATION

#### ON SERVICES

#### Adresse et plan d'accès

Bibliothèque de l'IAE Pôle d'Économie et de Gestion 2, Boulevard Gabriel BP 26611 21066 Diron Cedex

Accès par :

T 1 Tram ligne 1 - arrêt Erasme Bus ligne 5 - arrêt Mansart ou Agrosup Bus Corol - arrêt Mansart

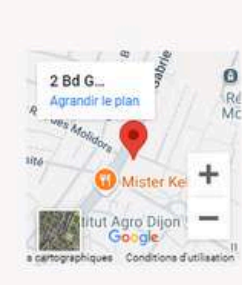

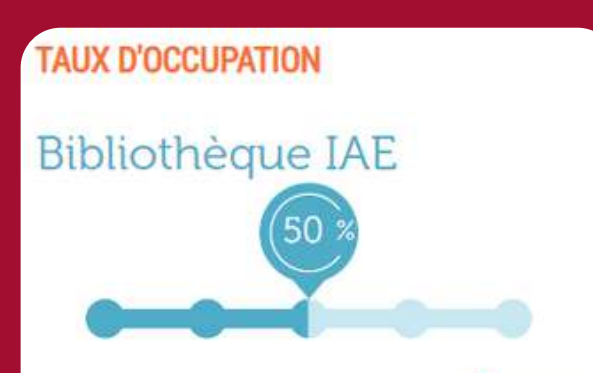

Affluerice

#### (A) Horaires d'ouverture

Du lundi au jeudi : 8 h 45 - 18 h
 Le vendredi : 8 h 45 - 17 h

Fermetures : 2 semaines à Noël et 1 semaine pour les congés de printemps

Horaires réduits pendant les autres vacances universitaires. Pensez à consulter la page horaires de toutes les BU.

L Accès pour personnes à mobilité réduite

Vous aurez alors accès à toutes les bibliothèques présentes sur le campus. Choisissons la bibliothèque de l'**IAE Dijon**.

En arrivant sur la bibliothèque choisie : vous aurez accès aux **informations pratiques** comprenant : **l'accès** à la bibliothèque, les **horaires** d'ouvertures et fermetures exceptionnelles, les contacts (mail et numéro de téléphone) ainsi que le taux d'occupation transmis par l'application **Affluences** à la bibliothèque. À noter que cette fonction peut vous être grandement utile, notamment en période d'examens pour connaître le nombre de places restantes dans la bibliothèque où vous voulez vous rendre pour travailler et réviser.

#### NOUVEAUTÉS

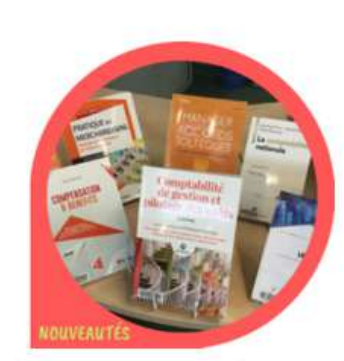

Vous pouvez retrouver toutes les nouveautés d'Économie Gestion sur le catalogue des bibliothèques de l'uB. Histoire Géographie Archéologie Lettres Philosophie Langues Psychologie Sociologie Sciences de l'éducation Économie Gestion Droit Sports Sciences et techniques Sciences Vie Terre Santé

Arts

Nouveautés par thématiques

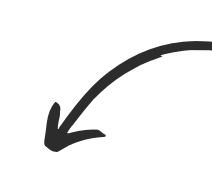

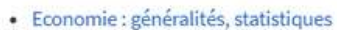

#### Développement, ressources naturelles, production (agriculture, secteur secondaire, services, microéconomie)

Economie internationale

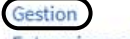

Entreprises, comptabilité
 Concours administratifs

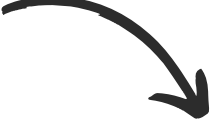

Bibliothèques A Bibliothèque IAE (Dijon) (6) BU Le Creusot (3) BU Droit-Lettres (Dijon) (3) IUT Dijon (3)

De plus, vous aurez également accès aux nouveautés publiées en économie et en gestion.

#### Pour cela, vous devrez :

- cliquer sur « catalogue » ou bien vous rendre ici : catalogue-bu.u-bourgogne.fr/discovery/staticfile/help?vid=33UB\_INST:33UB\_INST&lang=fr
- puis choisir la thématique de votre choix, ici « Économie Gestion ».

Ensuite vous aurez accès à d'autres choix plus approfondis tels que : l'économie internationale, la macro-économie, les ressources humaines ou encore la gestion. Il sera alors possible de voir toutes les nouveautés de la thématique choisie acquises par les bibliothèques du campus.

N'oubliez pas de cocher le filtre « **Bibliothèque IAE (Dijon)** » pour n'avoir que les nouveaux ouvrages présents dans notre bibliothèque !

### 

# LE COMPTE LECTEUR

Vous pourrez accéder à votre **compte lecteur** depuis la page d'accueil du portail en cliquant sur l'encart du même nom en haut à droite de la page. Pour avoir accès à celui-ci, il vous faudra automatiquement vous munir de vos **identifiants ENT** pour vous connecter.

Ainsi, vous aurez accès à de nombreuses informations :

- Vous pourrez consulter la liste des ouvrages que vous aurez empruntés dans les différentes bibliothèques du campus et procéder au renouvellement de vos prêts.
- Vous pourrez également suivre l'évolution des différentes demandes/réservations d'ouvrages que vous aurez faites.
- Enfin, vous pourrez connaître vos éventuelles **périodes de suspension** de prêts dans l'onglet « **blocages** ».

Attention, tous les livres rendus en retard dans n'importe quelle bibliothèque génèrent un blocage dans toutes les bibliothèques. Le nombre de jours de retard sera égal au nombre de jours de blocages. Soyez vigilant(e) notamment lorsque vous êtes en **période d'examens** afin de pouvoir continuer à emprunter !

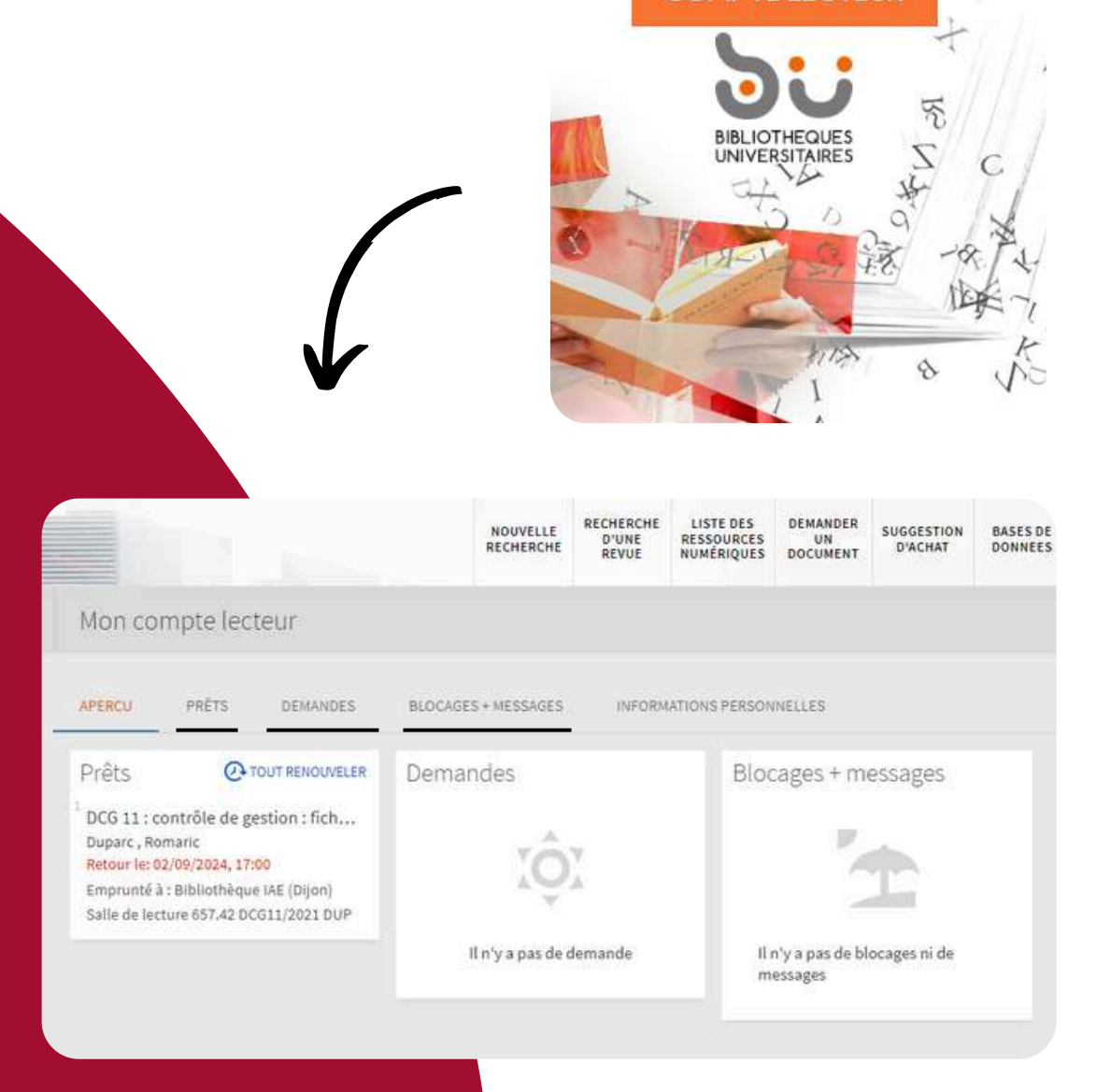

COMPTEIFCTEUR

### **RECHERCHE D'UN** OUVRAGE

Rien de plus simple pour la recherche d'un ouvrage ! Vous pouvez la faire directement depuis votre compte lecteur en cliquant sur « Nouvelle recherche » ou bien depuis la page d'accueil du portail dans la barre de recherche.

Vous pouvez alors rechercher votre ouvrage de deux manières : simple ou bien avancée en utilisant de nombreux filtres

Une fois votre recherche lancée, vous vous retrouverez avec les résultats proposés par le portail. Encore une fois, vous avez de nombreux filtres sur la gauche : le choix d'un document en ligne ou bien physique, le type de ressource souhaitée ou encore la bibliothèque dans laquelle il se trouve.

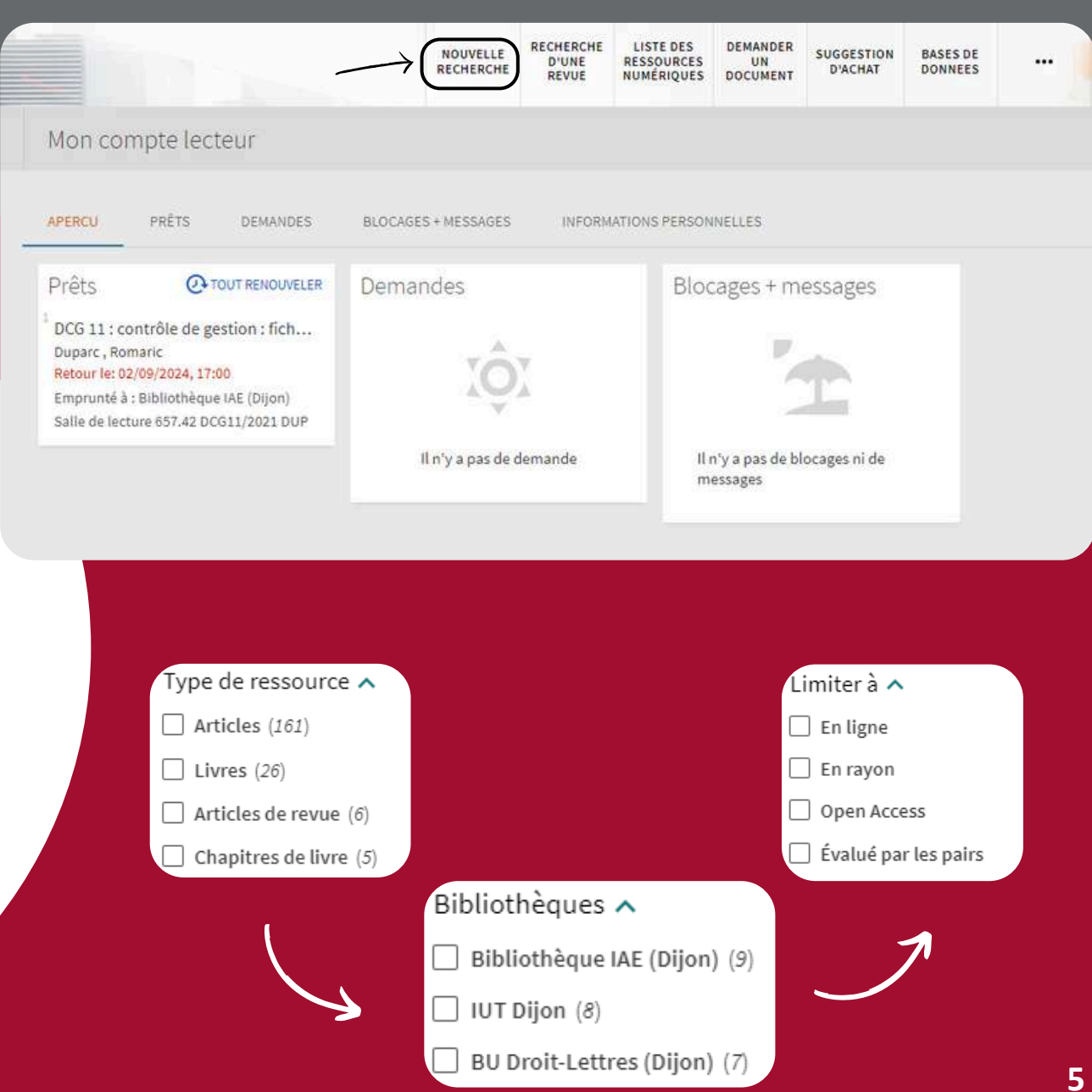

Lorsque vous trouvez l'ouvrage en question, cliquez sur son titre. Vous aurez alors accès à ce que l'on appelle la notice **bibliographique** d'un ouvrage.

C'est ici que vous verrez l'édition de l'ouvrage, sa date de publication, l'auteur et autre. En cliquant sur « **Où trouver le document** », vous verrez les différentes bibliothèques possédant ce livre.

En cliquant sur la bibliothèque souhaitée, vous pourrez voir combien d'exemplaires de l'ouvrage elle possède, combien sont disponibles au prêt ainsi que la **cote de l'ouvrage.** 

C'est l'élément le plus important. La cote est ce qui vous permettra de retrouver le livre souhaité en bibliothèque lorsque vous viendrez l'emprunter. IUT Dijon Disponible, Magasin; 657-DCG11/2021

Bibliothèque IAE (Dijon) Actuellement indisponible, Salle de lecture; 657.42 DCG11/2021 DUP

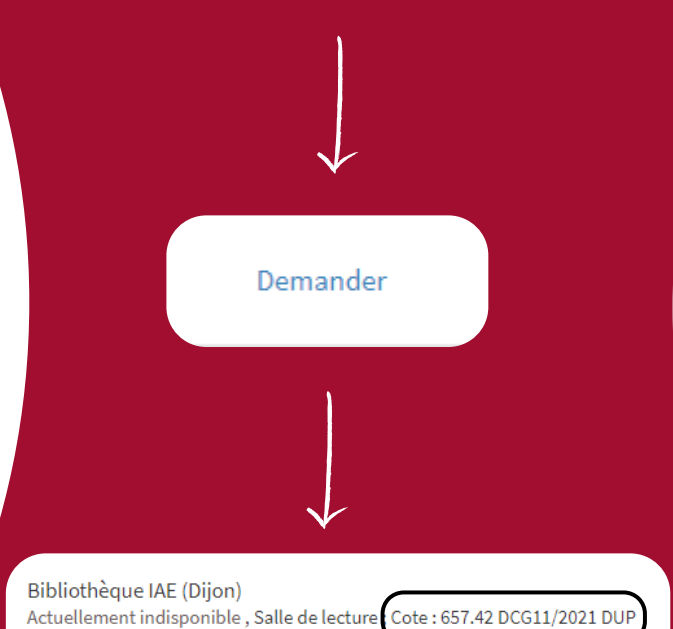

Actuellement indisponible , Salle de lecture Cote : 657.42 DCG11/2021 DC (1 exemplaire, 0 disponible(s), 0 demande(s))

Prêté - en retard depuis le 27/08/2024 17:00:00 CEST Prêt 1 mois Lorsqu'un ouvrage est emprunté dans la bibliothèque que vous avez choisie, un petit encart intitulé « **Demander** » sera présent sur la ligne de l'ouvrage.

En cliquant dessus, la personne l'ayant emprunté auparavant ne pourra pas renouveler son prêt.

Vous serez alors notifié(e) lorsque le livre sera rendu et vous aurez quelques jours pour venir l'emprunter à votre tour, si vous ne respectez pas les délais, l'ouvrage sera remis en rayon pour l'ensemble des étudiants.

# RECHERCHE D'UNE REVUE

La recherche d'une revue se fait de la même manière que la recherche d'ouvrage, à savoir en vous connectant à votre compte lecteur à l'aide de vos **identifiants ENT** (cf. p4). Tout d'abord, cliquez sur « **Recherche d'une revue** », vous avez alors deux choix : entrer **l'ISSN** de la revue que vous voulez chercher (si vous le connaissez) ou bien taper directement le nom de celle-ci.

Pour vous aider, vous pouvez cliquer directement sur la catégorie de ressources qui vous intéresse : le marketing, la gestion des ressources humaines, la finance, le droit, la communication...

Lorsque vous avez lancé votre recherche, vous vous retrouvez sur une page similaire à celle de la recherche d'ouvrage. Ici aussi, vous pouvez filtrer votre recherche en choisissant par exemple si vous souhaitez une revue en version papier ou bien en ligne.

|             | Re | vues par o                 | atégorie                     |
|-------------|----|----------------------------|------------------------------|
| 4           | ,  | Affaires et é              | conomie                      |
|             |    | appliqués                  | icture et arts               |
|             | >  | Droit, politi              | que et gouvernement          |
|             | \$ | Général                    |                              |
|             | >  | Histoire et a              | rchéologie                   |
|             | 3  | Journalisme                | et communications            |
|             | ,  | Langues et l               | ittératures                  |
|             | ~3 | cinéma                     | nise, theatre et             |
|             | >  | Philosophie                | et religion                  |
|             | ,  | Sciences bio<br>santé      | ologiques et de la           |
|             | 3  | Sciences de<br>sciences ap | l''ingénierie et<br>pliquées |
|             | 3  | Sciences en<br>de la terre | vironnementales et           |
|             | ,  | Sciences ph<br>mathématic  | ysiques et<br>jues           |
|             | >  | Sciences so                | ciales                       |
|             |    | N                          |                              |
| Limiter à 🔨 |    |                            |                              |
| 🗌 En ligne  | Ł  |                            |                              |
|             |    |                            |                              |

LISTE DES DEMANDER SUGGESTION BASES DE

RECHERCHE

ALCOHOLD F

En cliquant sur le titre de la revue choisie, vous accéderez directement à sa notice bibliographique.

Vous pouvez également voir que deux choses changent : premièrement, la revue est disponible en ligne via **Europresse** (cf. p12), deuxièmement, elle est **disponible** dans plusieurs **bibliothèques** du campus mais pas de la même manière.

En effet, les couleurs indiquent la possibilité d'emprunter ou non la revue. Le **vert** signifie que la revue peut être empruntée, en **orange** que la revue est en consultation sur place uniquement. À noter que toutes les bibliothèques ne possèdent pas les numéros les plus récents.

La bibliothèque de l'IAE Dijon est peut-être abonnée à la version papier d'une revue car celle-ci n'est pas disponible en version numérique. N'hésitez donc pas à venir les consulter sur place et à faire des scans ou photocopies si besoin !

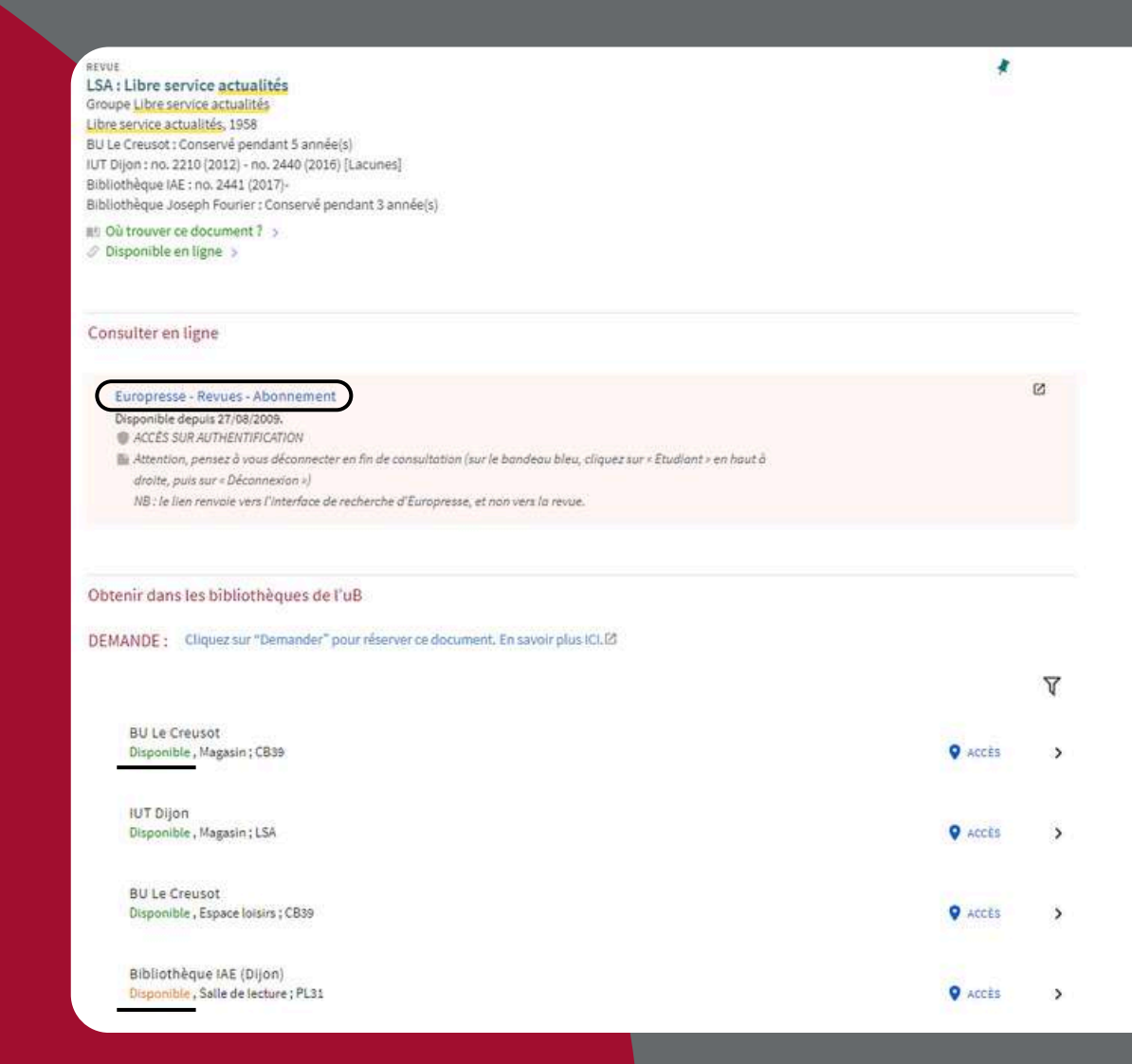

# LES RESSOURCES NUMÉRIQUES

Pour accéder aux ressources numériques, rien de plus simple, cliquez simplement sur « **Ressources numériques** » pour accéder au portail **TriBu** contenant toutes les ressources proposées par le portail. Pour avoir accès uniquement aux ressources pertinentes, choisissez « **Sciences économiques**, **gestion** ».

Voici quelques ressources intéressantes pour vous qui seront détaillées dans les pages suivantes :

- Cairn
- Numilog (BiblioAccess)
- Europresse
- Business Source Premier
- Sage
- Wiley
- Arte Campus
- Vocable

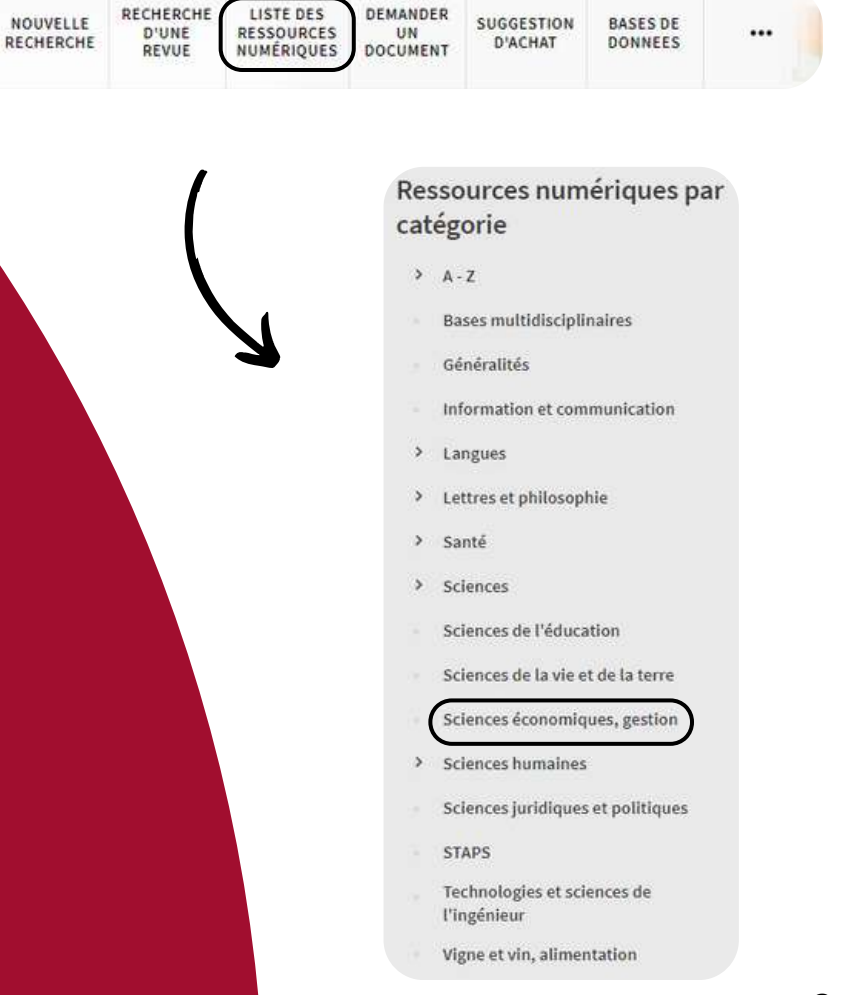

### CAIRN : OUVRAGES DÉMATÉRIALISÉS ET ARTICLES DE PÉRIODIQUES

Via *Cairn*, vous avez accès à plus de **19 000 livres numériques en texte intégral** sur les thématiques suivantes : arts, géographie, psychologie, sciences politiques, droit, histoire, lettres et linguistique, sociologie, économie, gestion, info, communication, philosophie, sciences de l'éducation, sport. Cairn vous permet également d'accéder à **454 revues francophones en texte intégral**, dans tous les domaines des sciences humaines.

Depuis *Cairn*, vous pouvez rechercher un grand nombre d'ouvrages, de publications mais aussi d'auteurs.

Voici un exemple : vous pouvez chercher l'ouvrage « La distribution » de Marc Filser. Vous pouvez faire une recherche par titre, ce qui vous fera arriver directement sur l'ouvrage recherché pour le feuilleter s'il est dans la base de données, ou bien vous pouvez chercher l'auteur directement et voir ainsi tous les ouvrages qu'il a publiés, auxquels il a participé ainsi que ses publications d'articles.

#### PAR AUTEUR

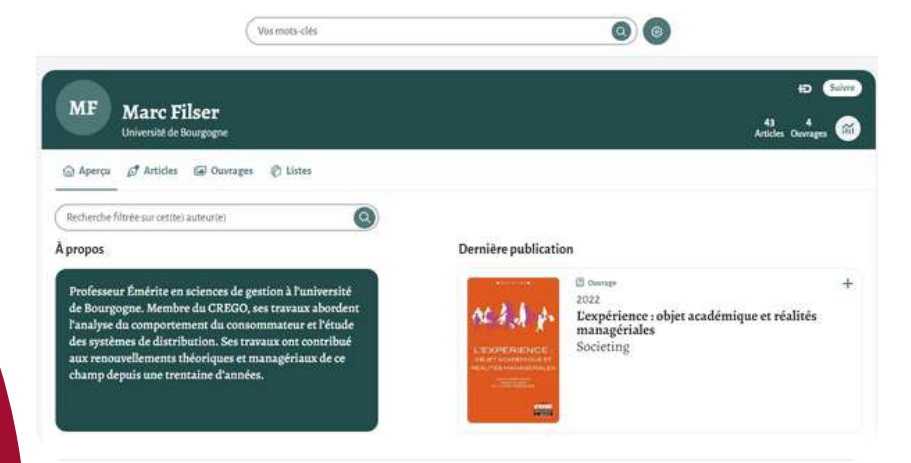

#### PAR OUVRAGE

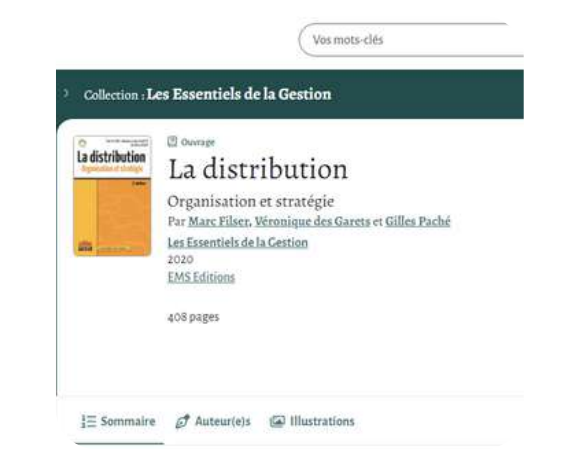

### NUMILOG : OUVRAGES DÉMATÉRIALISÉS

Près de **1500 livres numériques** sont consultables sur Numilog/BublioAccess

Concernant plusieurs disciplines telles que : la littérature, les sciences, l'histoire, les sciences économiques, l'informatique etc...

Cette ressource vous sera utile notamment pour la recherche d'ouvrages en DCG et DSCG en version numérique, consultable en ligne ou bien disponible au téléchargement.

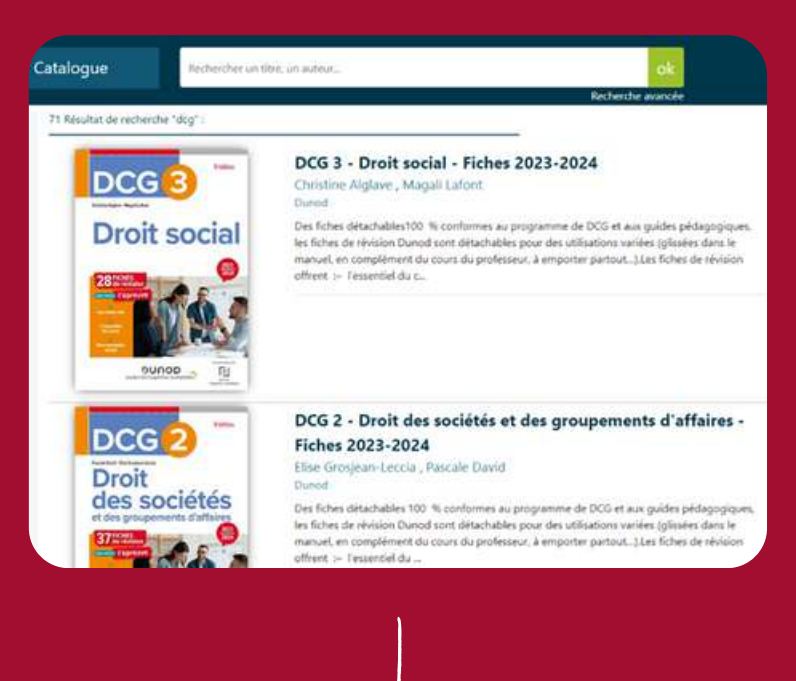

J. Télécharger

PDF DRM Adobe Charces pour on Wecharcement DRM LCP Vous pourrez ainsi retrouver les manuels, corrigés et fiches du DCG 3 droit social, du DCG 2 droit des sociétés et du DCG 10 comptabilité de l'éditeur **Dunod**.

Attention, vérifiez cependant à ne prendre que les dernières éditions étant donné que vous avez accès via **Numilog** aux DCG de 2023-2024 mais également aux DCG de 2008-2009 pour les plus anciens !

### EUROPRESSE : ARTICLES DE PRESSE QUOTIDIENNE ET INTERNATIONALE

*Europresse* vous permet d'accéder à plus de **14 000 sources** (journaux, presse, sites web, réseaux sociaux, études et rapports, etc.) couvrant tous les secteurs au niveau local, national et international depuis votre ordinateur, tablette ou smartphone. Parmi les titres les plus demandés, vous trouverez par exemple **Le Monde** (depuis 2001), Libération, **l'Equipe**, les Echos, l'Obs, 01 Net, The New York Times, etc.

Pour rechercher un quotidien par exemple, allez sur la « **recherche avancée** ». Cliquez sur « **nom de source** » pour avoir le choix dans tout ce que propose le site et cochez celle qui vous intéresse. Vous pouvez également sélectionner la période de publication qui vous intéresse. En cliquant ensuite sur « **recherche** », vous aurez accès aux résultats de votre recherche que vous pourrez feuilleter sous format PDF ou bien télécharger.

Attention : pensez à bien vous déconnecter en fin de consultation !

#### < Recherche avancée

3

| Image: state in the state in the                                                                                                    |                                                                                                    |                                                                                                    |                                                                                                    |                                                                                                    |                                                                                                    |                                                                                                    |
|----------------------------------------------------------------------------------------------------|----------------------------------------------------------------------------------------------------|----------------------------------------------------------------------------------------------------|----------------------------------------------------------------------------------------------------|----------------------------------------------------------------------------------------------------|----------------------------------------------------------------------------------------------------|----------------------------------------------------------------------------------------------------|
|                                                                                                    |                                                                                                    | ET OU SAR                                                                                                    | 45                                                                                                    | (dan                                                                                                    | siettre 👻                                                                                                    |                                                                                                    |
|                                                                                                    |                                                                                                    | ET OU SAR                                                                                                    | 45                                                                                                    | dan                                                                                                    | u.fintroduction                                                                                                    |                                                                                                    |
| <complex-block>  Surger   Surger    Surger   Surger   Sur</complex-block>                                                                                                    |                                                                                                    | ET OU SAR                                                                                                    | NS .                                                                                                    | dan                                                                                                    | is to norm die l'autour 🔍                                                                                                    |                                                                                                    |
| Surces     Burces disponibles (2)     Causes     Causes                                                                                                    | Surces   Burces: disponibles ()   Cause ()   Cause () <t< td=""><td></td><td></td><td>Ajouter</td><td>une zone de mots clés</td><td></td></t<>                                                                                                    |                                                                                                    |                                                                                                    | Ajouter                                                                                                    | une zone de mots clés                                                                                                    |                                                                                                    |
| Sources disponibles (2)       (axion 1°)         Classe       (axion 1°)         Classe       (axion 1°)         Classe       (axion 1°)         Classe       (axion 1°)         Classe       (axion 1°)         Classe       (axion 1°)         Classe       (axion 1°)         Pariode       (axion 1°)         Devicit purs       (axion 1°)         Pariode       (axion 1°)         Contract purs       (axion 1°)         Pariode       (axion 1°)         Contract purs       (axion 1°)         Contract purs       (axion 1°)         C                                                                                                    | Sources dependities (2)   Classie   Classie   Cla                                                                                                    | Sources                                                                                                    | ontes par : 🖸 debube de sources (                                                                                                    | Contenes de sources. 🛞 nom de so                                                                                                    | serve .                                                                                                    |                                                                                                    |
| Equiper L      A factor moderne, L      Equiper L      Equiper L       Equiper L       Equiper L       Equiper L       Equiper L       Equiper L        Equiper L        Equiper L        Equiper L                                                                                                    | Lauber Harrison<br>Lauber Harrison<br>Lauber                                                                                                    | Sources dispon                                                                                                    | ibles (2)                                                                                                    | Sources sélectionnées (2)                                                                                                    |                                                                                                    |                                                                                                    |
| Except maganes L      Concert C     Concert C     Con                                                                                                    | Except maganes, L. O     Except maganes, L. O                                                                                                    | Q, Equipe                                                                                                    | Ó)                                                                                                    | × Equipe L' O                                                                                                    |                                                                                                    |                                                                                                    |
|                                                                                                    | Decision 1: 0       Periode       Decision 7 goost       Decision 7 goost       O       Decision 7 goost       O       Decision 7 goost       O       Decision 7 goost       O       Decision 7 goost       O       Decision 7 goost       O       Decision 7 goost       Decision 7 goost       Decis 10 goost       Decis 10 goost <th>E Covice maps</th> <th>DIM LO</th> <th>¥ Équipe magiane, L' O</th> <th></th> <th></th>                                                                                                    | E Covice maps                                                                                                    | DIM LO                                                                                                    | ¥ Équipe magiane, L' O                                                                                                    |                                                                                                    |                                                                                                    |
| O       Comparts / Journal / Comparts / Journal / Journal / Comparts / Journal / Journal / Jour                                                                                                    | O       Decision 1         O       Decision 2         O       Decision 2         O       Decision 2         O       Decision 2         O       Decision 2         O       Decision 2         O       Decision 2         O       Decision 2         O       Decision 2         O       Decision 2         O       Decision 2         O       Decision 2         O       Decision 2         Decision 2       Decision 2         Decision 2<                                                                                                    | Période<br>Depuis 7 jours                                                                                                    | ×                                                                                                    | Recomment                                                                                                    | cer Q Rocherche                                                                                                    |                                                                                                    |
|                                                                                                    | Image: Contract Contract C                                                                                                    |                                                                                                    |                                                                                                    |                                                                                                    |                                                                                                    |                                                                                                    |
| Image: Control of the second second secon                                                                                                    | Image: Control of the second of the second of the secon                                                                                                    | °                                                                                                    |                                                                                                    |                                                                                                    | 0                                                                                                    | Depuis 7 jr                                                                                                    |
| De art 641     Image: Constraint of the second of the second                                                                                                    | Operation     Image: Image: Imag                                                                                                    | <b>)</b> '                                                                                                    |                                                                                                    |                                                                                                    |                                                                                                    | Depuis 7 p<br>Gauges L;                                                                                                    |
| COMPACT TRAVES       Company Sector         Company Sector       Company Sector         Company Sector       Company Se                                                                                                    | Construction     Construction     Construction     Construction     Construction       Construction     Construction     Construction     Construction     Construction       Construction     Construction     Construction     Construction     Construction       Construction     Construction     Construction     Construction     Construction       Construction     Construction     Construction     Construction     Construction       Construction     Construction     Construction     Construction     Construction       Construction     Construction     Construction     Construction     Construction       Construction     Construction     Construction     Construction     Construction       Construction     Construction     Construction     Construction     Construction       Construction     Construction     Construction     Construction     Construction       Construction     Construction     Construction     Construction     Construction       Construction     Construction     Construction     Construction     Construction       Construction     Construction     Construction     Construction     Construction       Construction     Construction     Construction     Construction     Construction <td< th=""><th><b>)</b>*</th><th>D Mailing Justice</th><th>d<br/>Bister<br/>Af dense</th><th>Q f</th><th>Depuis 7 ja</th></td<>                                                                                                    | <b>)</b> *                                                                                                    | D Mailing Justice                                                                                                    | d<br>Bister<br>Af dense                                                                                                    | Q f                                                                                                    | Depuis 7 ja                                                                                                    |
| ompensies]     [PORTRAIT PACE 32_]     [II y a trois ans, Farrive<br>de Badamel Faica]     [Au 78 boulevard<br>Orman, B aris, II ne<br>rest comment, I<br>and A areas to defende<br>the balance of the set of the set of<br>the balance of the set of the set of<br>the balance of the set of<br>the balance of the set of<br>the set of the set of<br>the set of the se                          | ompension                                                                                                    | <b>3</b><br>20 au 641                                                                                                    | B Maint series                                                                                                    | Notes<br>Af Control<br>Notes                                                                                                    |                                                                                                    | Despuis 7 jp<br>Touriges L;                                                                                                    |
| 99-97 - 46 mass -<br>martal P is the<br>auxiliar of defaults     2004-09-07 - 10 mess -<br>COLTENT TRACE 21 J Stammers<br>in the main transmission     2004-09-07 - 10 mess -<br>2004-09-07 - 10 mess -<br>10 mess - 10 mess<br>in the main transmission     2004-09-07 - 10 mess -<br>10 mess - 10 mess<br>in the main transmission     2004-09-07 - 10 mess -<br>10 mess - 10 mess<br>in the main transmission     2004-09-07 - 10 mess -<br>10 mess - 10 mess<br>in the main transmission     2004-09-07 - 10 mess - 10 mess<br>in the main transmission     2004-09-07 - 10 mess - 10 mess<br>in the main transmission                                                                                                    | 99/97 - 48 most :<br>mercury by state<br>all provide defaults :<br>all provide defaults :                                                                                                    | 0 m 44<br>∞ m 44                                                                                                    |                                                                                                    | Bister<br>Af Guide<br>Bister<br>From<br>From                                                                                                    |                                                                                                    | Depus 7 ja<br>Tavjes L;                                                                                                    |
| Works Hill Sold     CONTRACT ACC LI La familie and<br>an observed     2004-00-07 + Li model- High<br>and observed     2004-00-07 + Li model- High<br>and an an observed     2004-00-07 + Li model- High<br>and an an an an an an an an an an an an an                                                                                                    | Worker 19 states<br>An weak to define the series of the series of                                                                                                    | 0 aur 441                                                                                                    |                                                                                                    | Bit webAbblet Harves                                                                                                    | en understelle<br>der sondertelle<br>der Robertelle<br>(Au 78 bouckerant<br>Gauges ein Stacht -                                                                                                    | Depuis 7 y<br>Torque L                                                                                                    |
|                                                                                                    |                                                                                                    | 0 or 441                                                                                                    | Ministration     Ministration                                                                                                    | Ilityen<br>Ilityen<br>Ili                                                         | et avonte<br>de soute<br>de soute<br>de soute<br>(Au 78 boulevard<br>Ornano, à Paris, II)<br>reste comme.]                                                                                                    | Depuis 7 p<br>Taopes I;<br>IIIIIIIIIIIIIIIIIIIIIIIIIIIIIIIIIII                                                                                                    |
| COMPUT     If SQUAPE     If SQUAPE     If SQUAP                                                                                                    | UPF     L'ÉQUIPE     L'ÉQUIPE </td <td>D aur 641<br/>compensión_]<br/>09-07 - 64 mors :<br/>moral y a mars</td> <td>Mainter mittiker</td> <td>Instead<br/>Instead<br/>Ins</td> <td>e acoste e<br/>de soute<br/>de soute<br/>de s</td> <td>Depuis 7 p<br/>Toujes L;<br/>In Ci</td> | D aur 641<br>compensión_]<br>09-07 - 64 mors :<br>moral y a mars                                                                                                    | Mainter mittiker                                                                                                    | Instead<br>Instead<br>Ins                                                         | e acoste e<br>de soute<br>de soute<br>de s | Depuis 7 p<br>Toujes L;<br>In Ci                                                                                                    |
| COMPLET PRODUCTION         Elementaria de la productiona de la productiona de la product                                                                                                    | COMPACT PENDO                                                                                                    | o aur 441                                                                                                    | Mainter summer      Mainter summer      M                                                                                                    | Instead<br>Instead<br>Ins                                                         | Augustation     Augustation     Augustati                                                                                                    | Depuis 7, p<br>Touries L;<br>••••••••••••••••••••••••••••••••••••                                                                                                    |
| numérie comporte<br>ncart central de 8<br>(s)         [Doille Zask a écrit<br>Pessal « Admirer_]         [MODRIC LE VÉTÉRAN<br>QUI ABSORBE LA<br>PRESSION]         [« mon garçon plein de<br>vie prenalt]           967 - 18 mmil- Or<br>windhafte andratik<br>antificares e favora i serie<br>antificares e favora i serie<br>(stransport, favora i serie<br>(stransport, favora i seri<br>(stransport, favora i serie<br>(stransport, favora i se                                                                                             | numério comporte<br>neart contrat de 8<br>ht]     [Doèlie Zask a écrit<br>Pessal = Admirer]     [MODRIC LE VÉTÉRAN<br>QUI ABSORBE LA<br>PRESSION]     [+ mon garçon plein de<br>vie prenalt]       907 - 15 mass - 0<br>sontherte a solarit<br>de forget - familie a solarité<br>de forget - familie a solarité<br>de forget - famil                                                                                                    | of and feel<br>compensional<br>cohort - sei nora:<br>cohort - sei nora: | Montes manuface     Montes manuface     M                                                                                                    | Instant<br>Instant<br>Ins                                                         | To accord of the second of the second of the                                                                                                    | Depuis 7)<br>Fourier, L<br>I<br>I<br>I<br>I<br>I<br>I<br>I<br>I<br>I<br>I<br>I<br>I<br>I<br>I<br>I<br>I<br>I<br>I<br>I                                                                                                    |
| Incart central de 8 ressai « Admirer] QUI ASSORBE LA vie prenait]<br>pres.] 2024-09-07 - 17 most, Solar<br>2024-09-07 - 18 most, -<br>1947 - 18 most, -<br>and Experie flower -<br>and Experie flower -<br>195 - 19 most, -<br>100 - 19 most, -<br>100 - 19 most, -<br>100 - 19 most, -<br>100 - 19 most, -<br>100 - 19 most, -<br>100 - 19 most, -<br>100 - 19 most, -<br>100 - 19 most, -<br>100 - 19 most, -<br>100 - 19 most, -<br>100 - 19 most, -<br>10 - 19 most, -<br>10 - 19 most, - | ncart contrait de 8 ressai « Admirer] QUI AISORBE LA vie prenait]<br>%] 2024-09-07 - 13 mors - 50 mors - 50 mors - 50 mors - 50 mors - 100 mors - 100 more - 100 mors - 100 mors - 100 more - 100 more -                                                                                                    | 0         0         0         0         0         0         0         0         0         0         0         0         0         0         0         0         0         0         0         0         0         0         0         0         0         0         0         0         0         0         0         0         0         0         0         0         0         0         0         0         0         0         0         0         0         0         0         0         0         0         0         0         0         0         0         0         0         0         0         0         0         0         0         0         0         0         0         0         0         0         0         0         0         0         0         0         0         0         0         0         0         0         0         0         0         0         0         0         0         0         0         0         0         0         0         0         0         0         0         0         0         0         0         0         0         0         0                                                                                                            | Manue menter<br>Manue menter<br>Manue menter | Pister<br>Pister<br>Pister | An anotaria<br>An anotaria<br>An an                                                                                               | Depuis 7 / /<br>Tourses L;                                                                                                    |
| 1947 - 15 mess - Gr<br>substanti - Gradi - Advisori<br>uni di passi - Revent - Internet - Solare<br>- Statisticanti - Solare - Solare                                                                                                    | Port - 15 mass - Ge<br>substantial of a capital - Barriel - Solar<br>Statistical of a capital - Barriel - Solar - Solar -                                                                                                    | O aur 661      Order 661      Order 66      Order 66                                                                                                    | Maintermeiner  Maintermeiner  Maint                                                                                                    | Bister<br>Picture<br>Picture<br>Pict                                                         | Car and other and a second and a second and a second and a second and a second and a second and a second a second a sec                                                                                                    | Depuis 7 / /<br>Tourses, L;                                                                                                    |
| Very California California Califo                                                                                                    | VITY - DE MINIS - LE      VITY - DE MINIS - LE     VITY - DE MINIS - LE     VITY - DE MINIS                                                                                                    | O aur 661     O aur 661     Ocompensión]     Ordy 664     Ocompensión]     Ordy 7 464     Ocompensión]     Ordy 7 464     Ocompensión]                                                                                                    | Helius maker  Helius maker  H                                                                                                    | Bitester                                                                                                    | A control of a control of a control of                                                                                                    | Depuis 7 / J<br>Touries L;<br>n<br>ne<br>ne<br>ne<br>cin de                                                                                                    |
|                                                                                                    |                                                                                                    | O as 641      AcConst 117 Provide     as      Acconst 117 Provide     acconst take     as      Acconst 117 Provide     acconst take     as      Acconst 117 Provide     acconst take     acconst take     acconstake     acconst     acconst take     acconstake     acconst                                                                                                    | Million muloc  Million muloc  Million muloc  PORTBAIT PACE 32_1  D00409 07 : 10 mma  COMMING TARGES  D00409 07 : 10 mma  COMMING TARGES  COMMING TARGES  COMMING TARGES                                                                                                    | Interest<br>Interest<br>Intere                                                                                                    | Constants of holds     Constants     Constants     Co                                                                                                    | Depute 7 p                                                                                                    |
|                                                                                                    | UPF as L'EQUIPE as L'ÉQUIPE as L'ÉQUIPE as                                                                                                    | Compensional context and a context and a co                                                                                                    | Million muloc    Million muloc    Million muloc    Million muloc    Million muloc      Million muloc                                                                                                    | Instance<br>Instance<br>Instan                                                                                                    |                                                                                                    | Deputs 7/<br>Deputs 7/<br>Particular to<br>Particular to<br>Particular |

### **BUSINESS SOURCE PREMIER : REVUES INTERNATIONALES**

#### Rechercher des articles, des livres, des revues et plus encore

| Recherche : Business Source Premier                                                         | Recherche avance |
|---------------------------------------------------------------------------------------------|------------------|
| Rechercher des articles, des livres, des publications et autres                             | Q                |
| Texte intégral 🖉 Revues académiques (relues par un comité de lecture) Toutes les périodes 🏏 | Natural languag  |

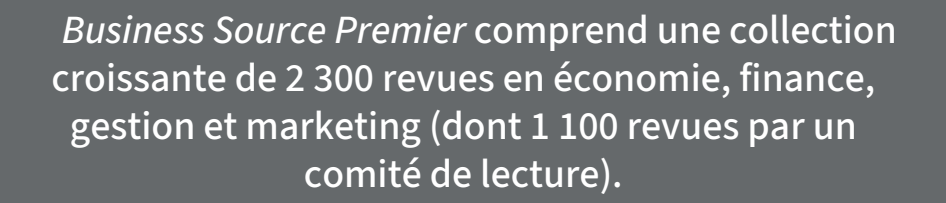

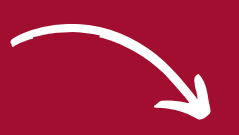

#### Rechercher des articles, des livres, des revues et plus encore

G H I I K L M N O P O R S T U

| 20                     |
|------------------------|
| hamps 🗸                |
| hamps $\sim$           |
| hamps 🗸 🗸              |
| HELDERGER              |
| Q                      |
|                        |
| Ajouter à la recherche |
|                        |

Cette ressource peut vous être utile dans la recherche de revue académique scientifique. Pour cela, cliquez sur l'encart « **Recherche avancée** », puis « **Publications** », vous avez alors directement accès à toutes les revues disponibles sur la base. Choisissez alors ce que vous souhaitez : une recherche par ordre alphabétique ou bien par sujet.

### SAGE : COLLECTION DES PÉRIODIQUES DE L'ÉDITEUR SAGE

| Articles         | Journais                | Special Collecti | ons                        |          | Save Sear  | ch                                                                                                    |             |   |
|------------------|-------------------------|------------------|----------------------------|----------|------------|----------------------------------------------------------------------------------------------------|-------------|---|
| I-10 of 625314 r | results for 'marke      | eting            |                            |          |            |                                                                                                    |             |   |
| Select all D     | oport selected citation | uns <u>Ed</u>    | it Search 🗸                | Sort by: | Relevance  | ×                                                                                                    |             |   |
| 🗌 🔒 Restric      | ted access Revi         | ew article First | t published Nov 4, 201     | 2        |            |                                                                                                    |             |   |
| Machinetine      | Culture Institution     | siling           |                            |          |            |                                                                                                    |             |   |
| Markeung         | culture institution     | 1911/20          |                            |          |            |                                                                                                    |             |   |
| Journal of Ma    | cromarketing            |                  |                            |          |            |                                                                                                    |             |   |
| Preview Abst     | nd 🗸                    |                  |                            |          |            |                                                                                                    |             |   |
|                  |                         |                  |                            |          |            |                                                                                                    |             |   |
|                  |                         |                  |                            |          | Get Access | ۵                                                                                                    |             |   |
|                  |                         |                  |                            |          |            |                                                                                                    |             |   |
|                  |                         |                  |                            |          |            |                                                                                                    | <u>_</u>    |   |
|                  |                         |                  |                            |          |            |                                                                                                    |             |   |
|                  |                         |                  |                            |          |            |                                                                                                    |             |   |
|                  |                         |                  |                            |          |            |                                                                                                    |             |   |
|                  |                         |                  |                            |          |            |                                                                                                    | Save Search |   |
|                  | Articles                | Journals         | Special Collec             | tions    |            |                                                                                                    |             |   |
|                  |                         | -                |                            |          |            |                                                                                                    |             |   |
|                  | 1-10 of 30 res          | ults for 'marke  | ting                       |          |            |                                                                                                    |             |   |
|                  |                         |                  |                            |          |            | and the second second s |             |   |
|                  |                         |                  |                            |          |            | Sort by:                                                                                                    | Relevance   | × |
|                  |                         |                  |                            |          |            |                                                                                                    |             |   |
|                  | heor                    | Marketing        | Theory                     |          |            |                                                                                                    |             |   |
|                  | marketing               | Latest conter    | it: Volume 25, Issue 2, ju | ine 2025 |            |                                                                                                    |             |   |
|                  | theory                  | Content avail    | able from: 2001            |          |            |                                                                                                    |             |   |
|                  | - mileres               | ISSN: 1470-59    | 31 Online ISSN: 1741       | -301X    |            |                                                                                                    |             |   |
|                  | Call Call               | 5                |                            |          |            |                                                                                                    |             |   |
|                  |                         |                  |                            |          |            |                                                                                                    |             |   |

**SAGE** vous donne accès à la collection complète des périodiques électroniques de l'éditeur **SAGE** soit plus de 1 000 titres, tant dans les domaines des sciences sociales, des sciences humaines, des sciences naturelles, que de l'ingénierie et de la médecine.

Comme pour les autres ressources, vous aurez le choix entre une recherche simplifiée ou bien avancée. Lors de votre recherche avancée, vous pourrez choisir **l'accès aux ressources** (complet ou partiel).

Une fois votre recherche faite, vous pourrez choisir de feuilleter les différents articles contenant vos mots clés en allant sur l'onglet « **Articles** », ou bien les revues publiant sur votre sujet précisément en cliquant sur l'onglet « **Journals** ».

### WILEY : PUBLICATIONS EN SCIENCES HUMAINES

Avec cette ressource, vous avez accès aux revues de l'éditeur *Wiley* soit **1 565 titres** des origines à nos jours pour la plupart des revues concernant les sciences, techniques, médecine ou encore sciences humaines.

Vous y trouverez des revues dont les abonnements en format papier ont été supprimés de la bibliothèque de l'IAE tels que :

- *Financial Management* : gestion financière des entreprises, institutions financières et des organisations publiques ou privées à but non lucratif.
- Journal of Accounting Research : travaux sur tous les domaines de la comptabilité mais aussi concernant la finance, l'économie ou encore les statistiques.
- Journal of Corporate Finance : couvre des sujets tels que la gestion des risques, la stratégie d'entreprise, la gouvernance d'entreprise et la structure du capital.
- *Journal of Management Studies :* revue multidisciplinaire de gestion et de commerce.

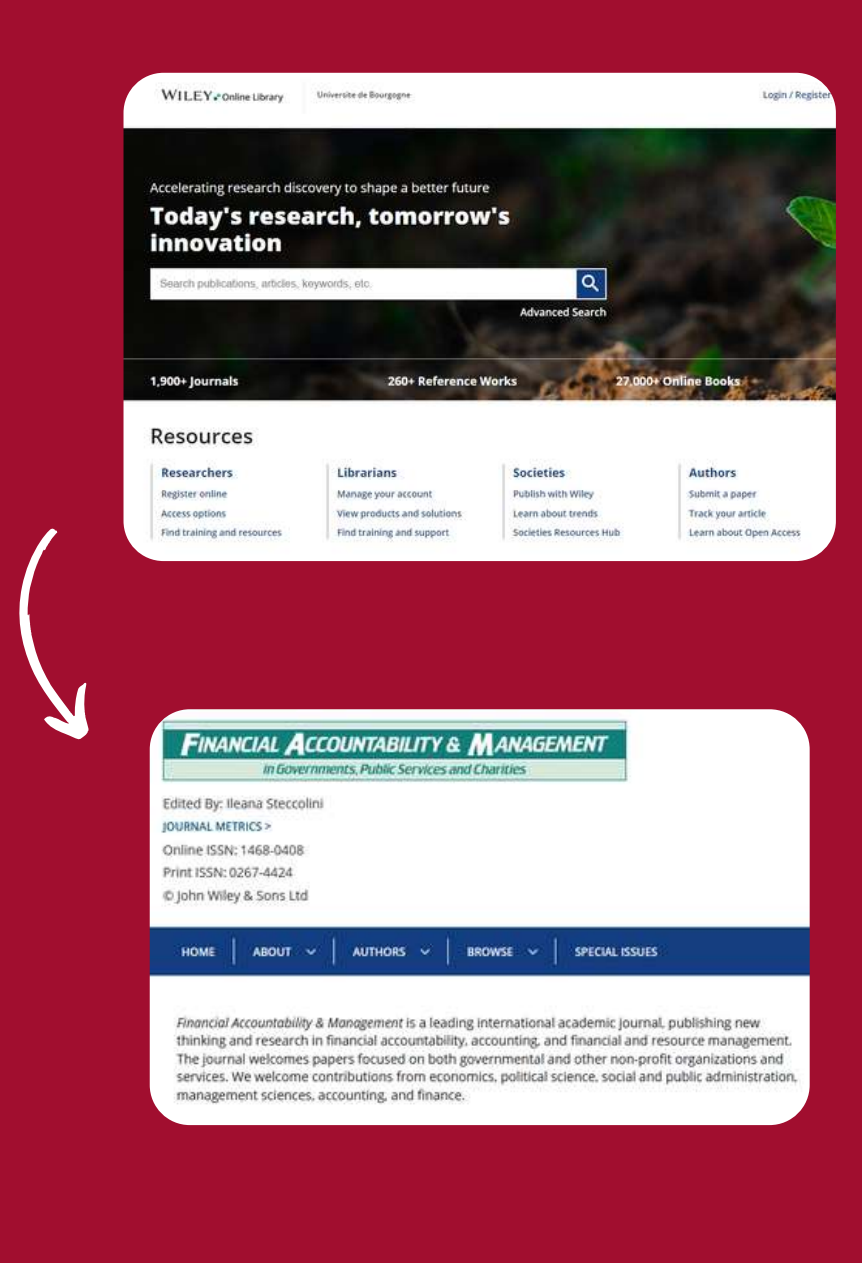

# ARTE CAMPUS

Via *ARTE Campus*, vous aurez accès à plus de 1 500 vidéos telles que des documentaires sur les grands enjeux historiques, politiques, culturels, économiques, sociaux et techniques en France, en Europe et partout dans le monde ; des courts métrages et des captations de spectacles ; ou encore des conférences du Collège de France.

En passant par le portail documentaire, vous pourrez ainsi créer des cartes mentales avec *ARTE Campus*, annoter les vidéos ou encore découper des extraits.

Cependant, pour pouvoir utiliser cette ressource, vous devrez cliquer sur le bouton consulter sur la page d'accueil en vous connectant avec vos **identifiants ENT**. Créez ensuite un **compte spécifique** *ARTE Campus* : vous pourrez ainsi retrouver toutes les vidéos que vous mettrez en favoris tout en ayant accès à toutes les fonctionnalités de la ressource.

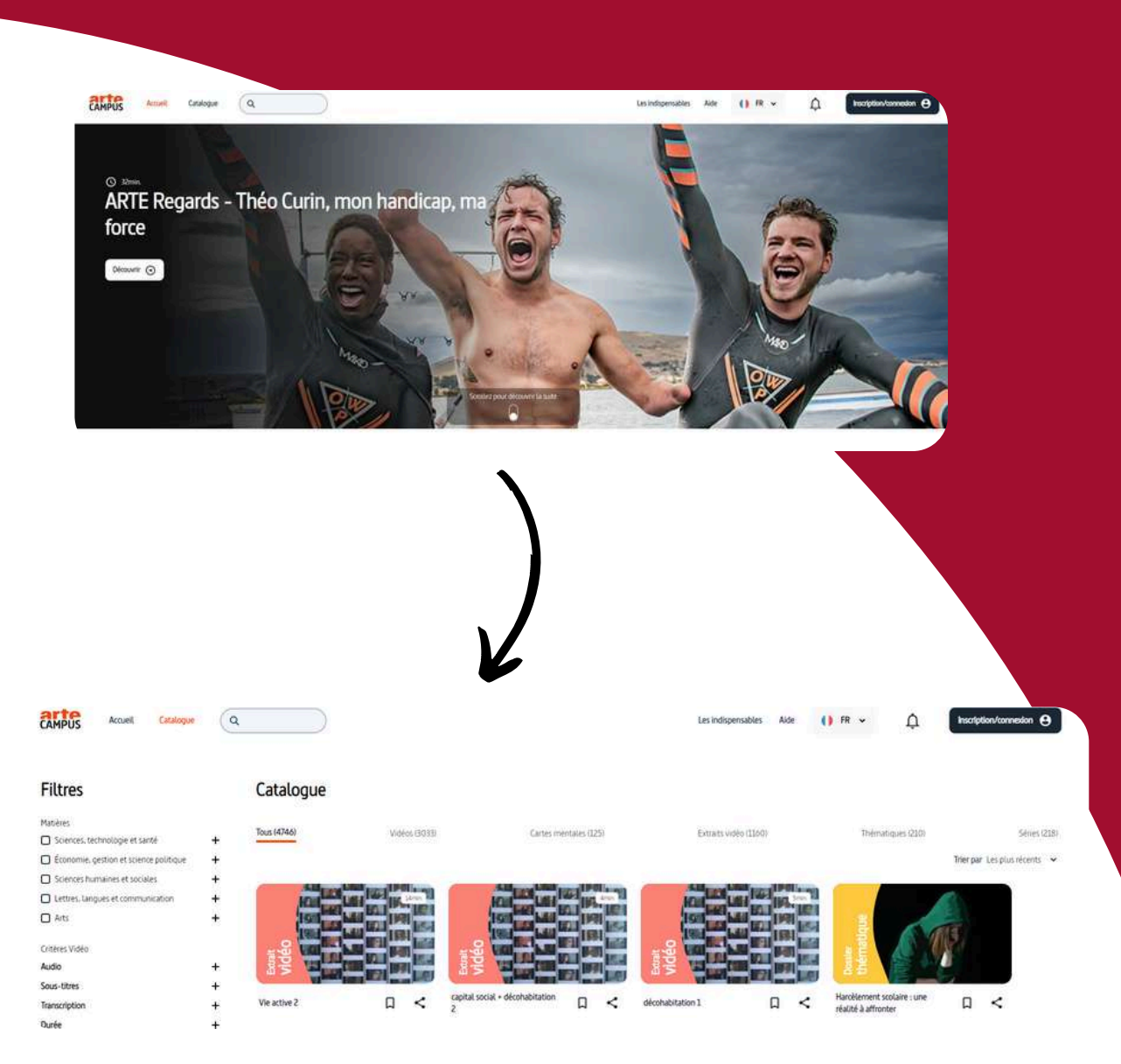

## VOCABLE : REVUE EN LANGUES ÉTRANGÈRES

Cette ressource se trouve être la version numérisée de la revue bimensuelle Vocable disponible en anglais, allemand et espagnol. La plateforme propose une sélection d'articles de la presse internationale mis à jour tous les **15 jours.** 

Vous aurez également accès à plusieurs contenus interactifs, disponibles en anglais, allemand et espagnol, tels que : des conversations audios (débats, interviews...), les archives de la revue Vocable, des **tests de positionnement** en langue ainsi que des **mini tests d'entraînement** au **TOEIC**.

Lors de votre recherche, vous pourrez choisir différentes rubriques et thèmes pour les articles ou encore le niveau de difficulté de la langue : **A2-B1, B2-C1 et C1-C2.** 

Chaque article est composé d'une liste de mots de vocabulaire pour aider à la compréhension de l'article, mais aussi d'un petit questionnaire pour voir si celui-ci a bien été compris.

Seelle administrator 100 Moteur de recherche Retrouvez, à partir de différents critères (langue, mot clé, niveau...) et parmi nos archives, les articles délà parus dans Vocable Tests de Niveau Moteur de recherche Désultat de la recherche Violation Training for the TOTIC had CARLE M Reportages Vidéo et Quiz Recharcher en Fi tente Pl Fanance Guides Vocable 10 Moteur de recherche Mote alde Avec vidéo Dub days Thesian CARLE 12111402 Recharcher Moteur de recherche Retrouvez, à partir de différents critères (langue, mot-clé, niveau...) et parmi nos archives, les articles déjà parus dans Vocable Moteur de recherche Résultat de la recherche TRACK N Rebelges \*\* Video \*\* Mireau \*\* No. of Concession, Name 31980-01 The function in case for firmation DECOUNTERTE. Extremenengetisses wenden hikufiger komme scorte IT SOCK TRAMPORT. 11122-01 ALAUNE (TA2-81 PURM PLAS BY OF REAL PROPERTY AND A LONG THE CARE ACTIVITY OIE NÃOHETE KATASTROPHE STEHT VOR DER TÚR DECOUVERTE 1100-01 10110-0021 COMMENDE CHANGE IS BANKINGTING AMERICA & SMALL TOWNS ALALME 1\*180-01 WHY DOES CALIFORNIA HAVE SO MANY WLDPIEES? ENIBLIK 1\*182-01 1204200 REALDURING & CHILD WHO IS ANYOUS ABOUT THE PLANET score [\*180-CF 108-52-2100 CANERNAMY 2010T DEUTSCHLAND, WIE ES GEHT ENLIEUR 1\*182-01 CINCO SEMINAS MÁS DE VERANO EN ESPAÑA 100675 (M) SD CH

# LES **TUTORIELS**

Pour finir, des tutoriels sont également disponibles sur le portail documentaire dans l'onglet « Formation », puis « Les Tutos ».

Vous aurez accès, dans un premier temps, à des tutos sur ce qui a été évoqué précédemment, à savoir

- le compte lecteur
- rechercher un livre ou un article de revue dans le moteur de recherche
- comment utiliser les ressources numériques.

En plus de cela, vous pourrez trouver des tutoriels sur « **Comment conduire** une recherche documentaire » ou encore « Comment organiser et présenter votre documentation », mais aussi sur tous les différents services disponibles au sein des différentes bibliothèques du campus !

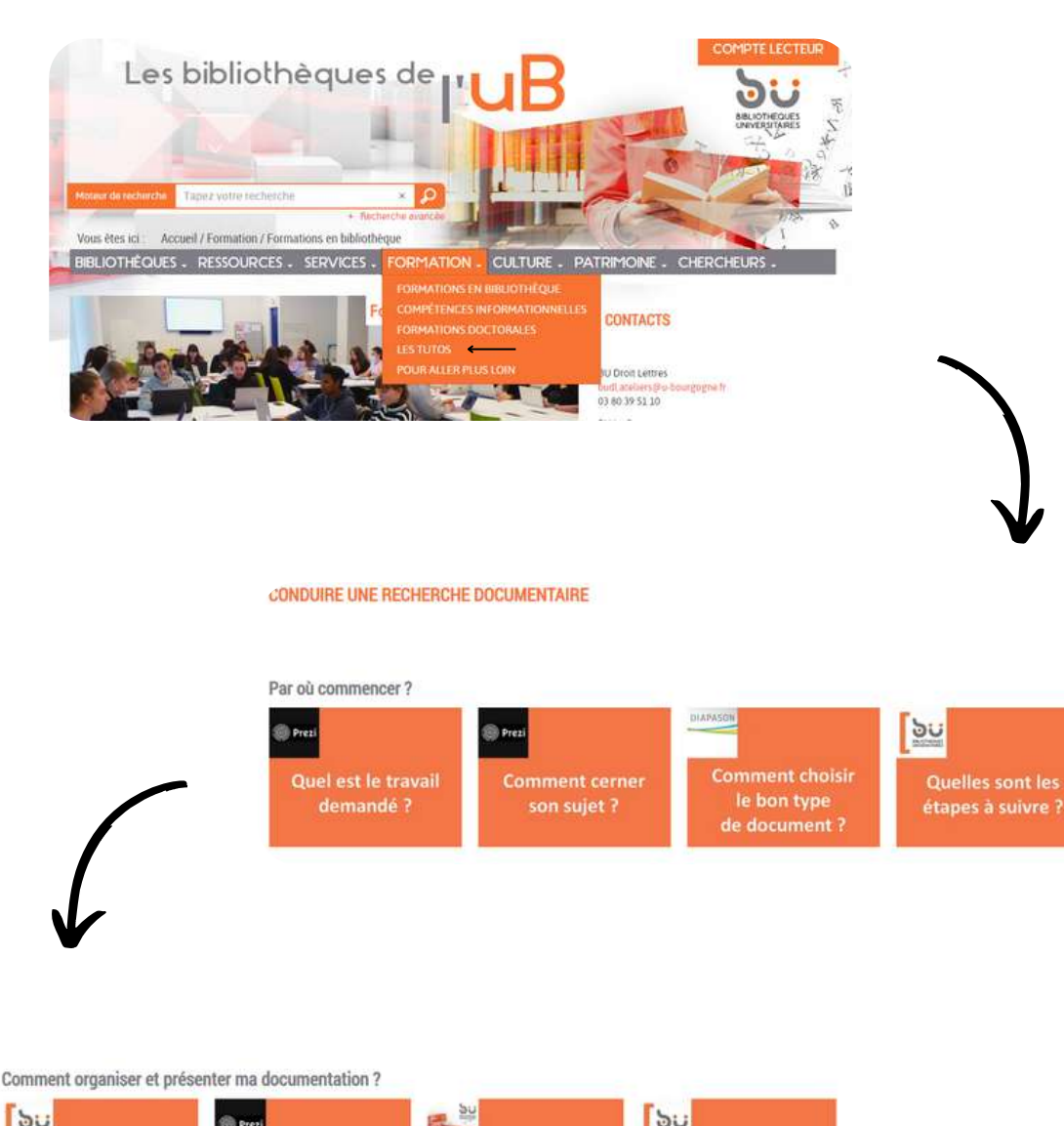

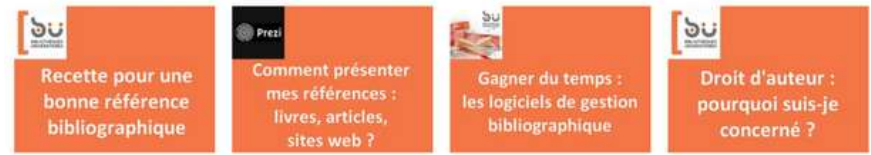

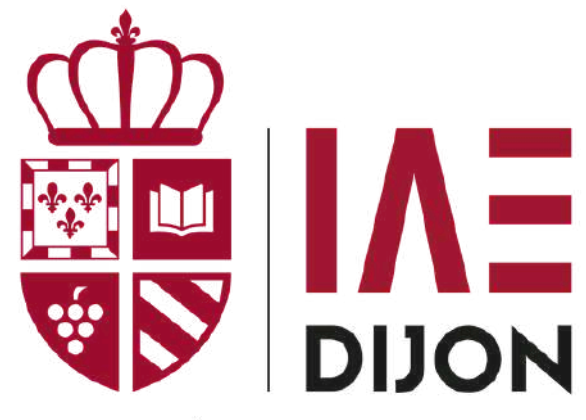

UNIVERSITÉ BOURGOGNE EUROPE

# **DES QUESTIONS ?**

**C** 03 80 39 54 28

➡ bibliotheque.iae@ube.fr

https://bu.u-bourgogne.fr/exploitation/